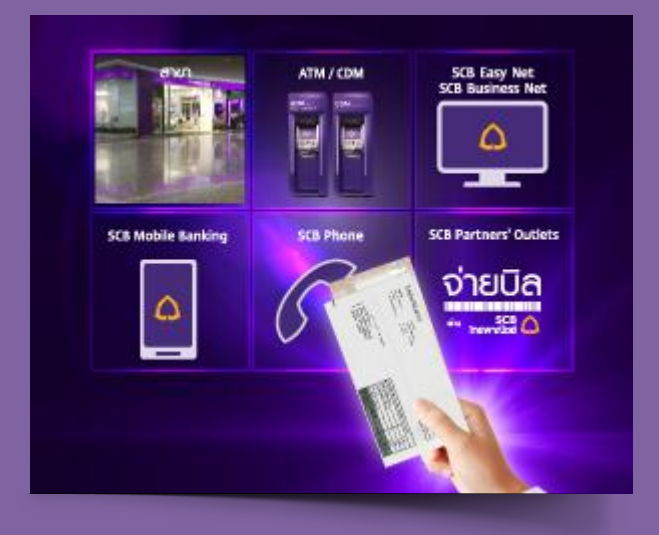

บริษัทสามารถเรียกดูข้อมูลรายงานการ รับชำระเงินผ่านระบบธนาคารออนไลน์ SCB Business Net ได้แบบ Real-time

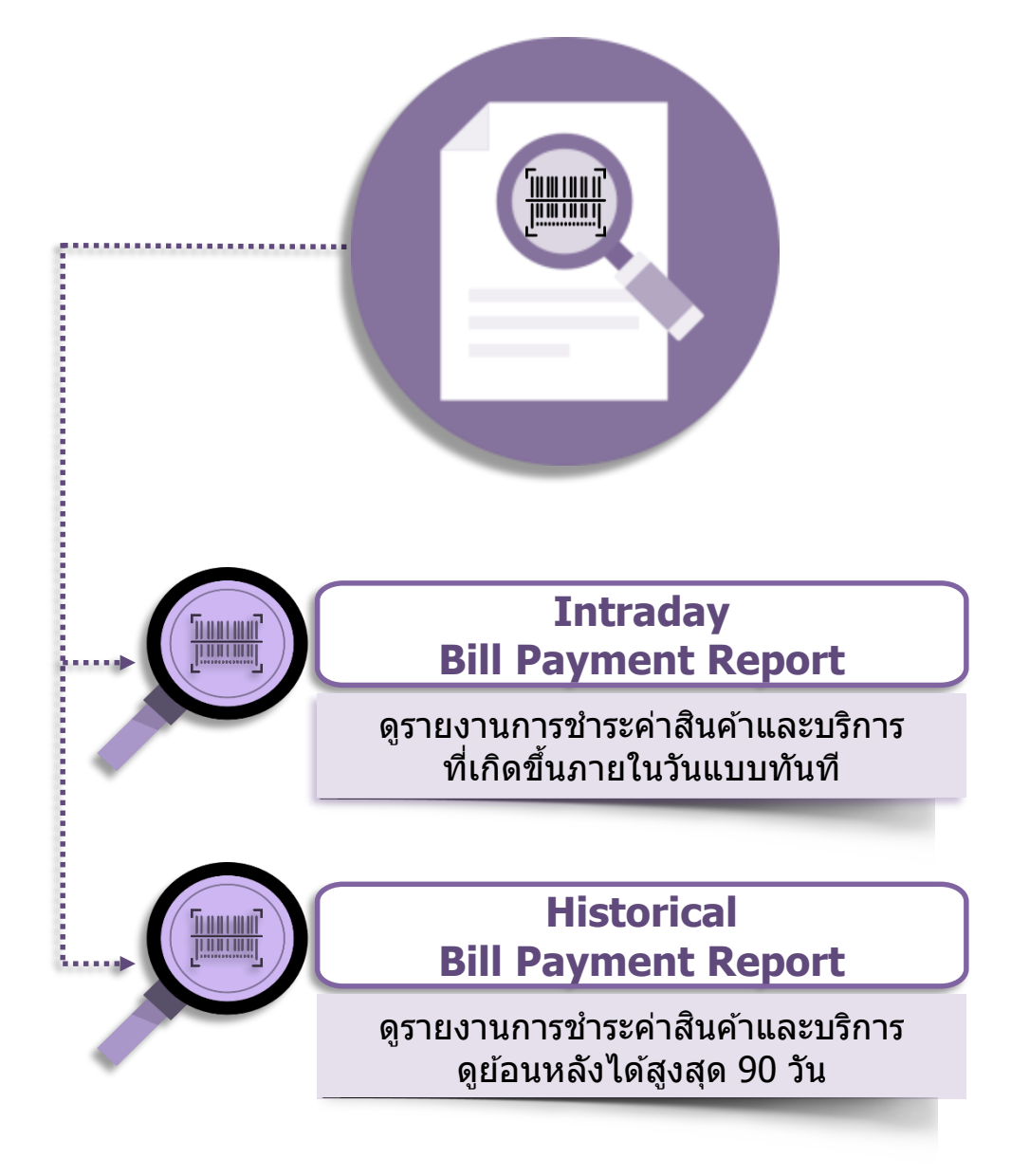

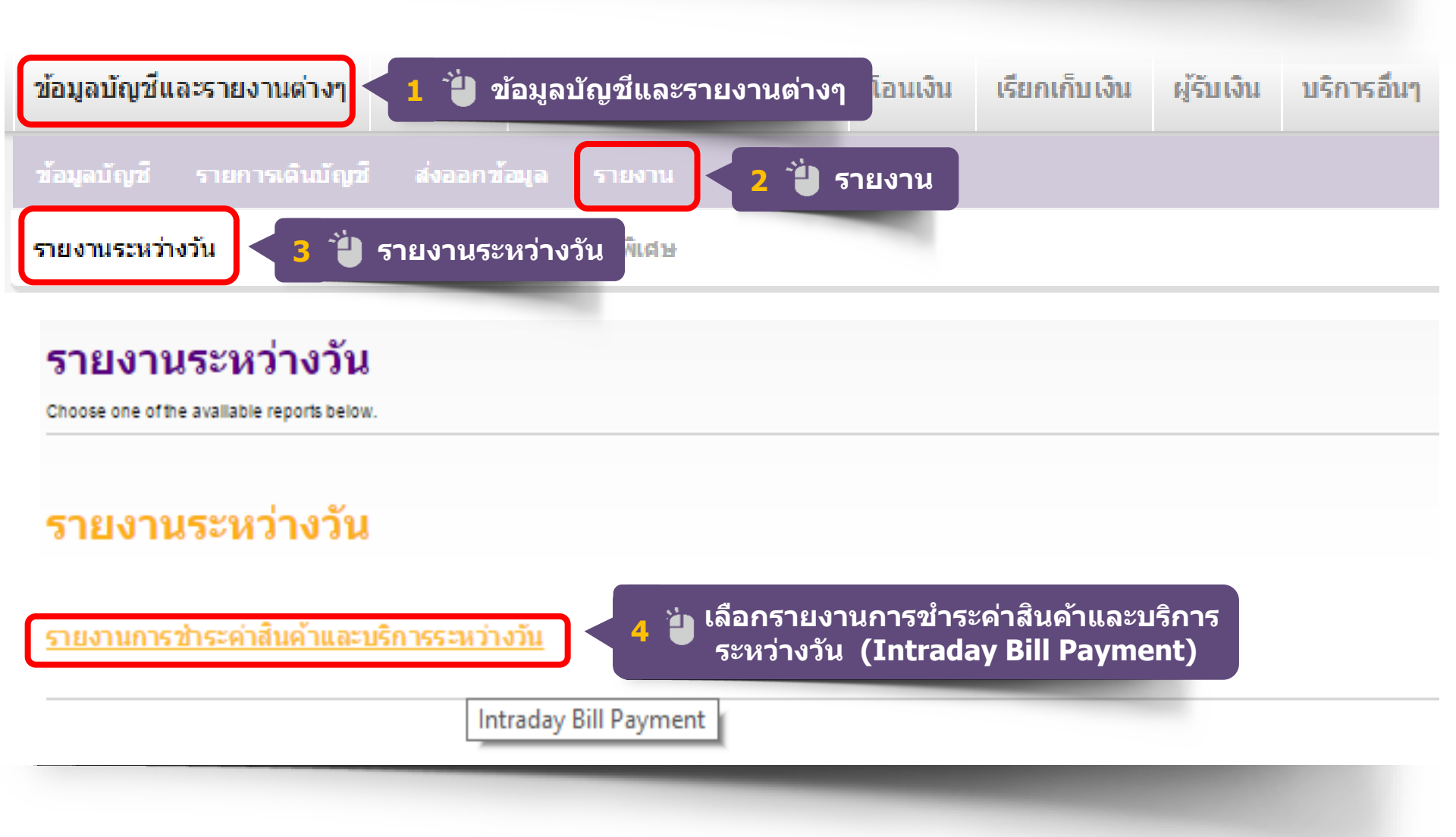

### 🕈 ข้อมูลบัญชีและรายงานต่างๆ

### รายงานการชำระค่าสินค้าและบริการระหว่างวัน

ใช้หน้าจอนี้เพื่อเรียกดูข้อมูลชำระเงินดำสันดำและบริการระหว่างวัน

### รายงานการชำระค่าสินค้าและบริการระหว่างวัน

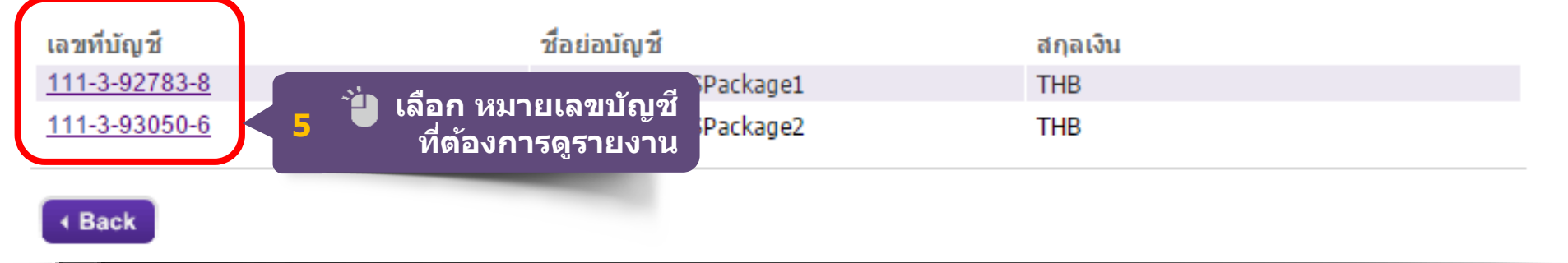

รายงาน

# **Intraday Bill Payment Report**

| รายงานการข้ำระค่าสินค้าและบริการระหว่างวัน<br>SCB FROM GTSPackage1 - 111-3-92783-8 - Current - THB<br>ise this screen to review transactions for a specific period of time. You can select a different account or period of time. |            |          |                                                                     |                |          |              | เลือก Channels ที่ต้องการดูรายงาน<br>6 ** เลือก Separate by Biller **<br>ัป View Report เพื่อแสดงรายงาน |                    |      |            |              |  |  |  |
|----------------------------------------------------------------------------------------------------|------------|----------|---------------------------------------------------------------------|----------------|----------|--------------|----------------------------------------------------------------------------------------------------|--------------------|------|------------|--------------|--|--|--|
| แสดงบัต                                                                                                    | uā SCE     |          | GTSPackage1 - 111-3-92783-8 -                                       | Current - THB  | <b>*</b> | View Repo    | ort ►                                                                                                   | All Transaction    |      |            |              |  |  |  |
| All Transaction                                                                                                    |            |          |                                                                     |                |          |              |                                                                                                    |                    |      |            |              |  |  |  |
| BIII Pa                                                                                                    | yment Cha  | anneis s | election : All Transaction                                          | <u></u>        |          |              |                                                                                                    | All Transaction    |      |            |              |  |  |  |
|                                                                                                    |            | omma S   | constrated ( cosy)                                                  |                | Dowr     | nload ►      |                                                                                                    | Separate by Type   |      |            |              |  |  |  |
| วบขอมิต                                                                                                    | ы ти : С   | omma S   | Separated (.csv)                                                    |                |          |              |                                                                                                    | Separate by Diller |      |            |              |  |  |  |
|                                                                                                    | č          | omma S   | Separated for Excel( csv)                                           |                |          |              |                                                                                                    |                    |      |            |              |  |  |  |
|                                                                                                    | Fi         | x Forma  | at (Latest/CBS - 256b)                                              |                |          | เลือกป       | ระเภทไท                                                                                                 | ไล์ที่ต้องการ Dow  | nloa | ad         |              |  |  |  |
| รายงาน <i>เ</i>                                                                                                    | าารชำร in  | traday F | Sillpayment (256b)                                                  |                | 7        | 530          | 1 anal **                                                                                               | Invisio DDE **     |      |            |              |  |  |  |
|                                                                                                    | ln In      | traday F | Report sort by Transaction Date-Ti                                  | me (pdf)       | _        | - 12         |                                                                                                    |                    |      |            |              |  |  |  |
| หมายเลข                                                                                                    | วันที      |          |                                                                     | ef1            |          | 🛛 🚺 Do       | ownload                                                                                                 |                    |      | Date       | Posting Date |  |  |  |
| 000001                                                                                                    | 11/04/2016 | 08:35:46 | นางสาวมนชยา พิมพ์สวรรค 5623020544                                   | 20150020050809 |          | 5 000 007110 | 0776 00                                                                                                 |                    | TELL | /2016      | 11/04/2016   |  |  |  |
| 000002                                                                                                    | 11/04/2016 | 09:14:41 | นาย ณช หวงมหาพร                                                     | 20150010009998 | 0        | 5,988.00THB  | 0776 CS                                                                                                 | H 0000000          | TELL | 11/04/2016 | 11/04/2016   |  |  |  |
| 000003                                                                                                    | 11/04/2016 | 10:14:27 | ทงกาวเมนาการบุ(1987)<br>5622024099มอยุโสออะ มีมาชน แอหนร้อมองสองโอม | 20150010030942 | 0        | 5,988.00THB  | 0353 CS                                                                                                 | H 0000000          | TELL | 11/04/2016 | 11/04/2016   |  |  |  |
| 000004                                                                                                    | 11/04/2016 | 10:45:17 | 3023024966นาย เลรณ หน่วย และหรอนางคาบาน<br>มารรวรวิธา พัยสวัสด์     | 20150010040170 | 0        | 5,988.00THB  | 0741 CS                                                                                                 | - 0000000          | TELL | 11/04/2016 | 11/04/2016   |  |  |  |
| 000005                                                                                                    | 11/04/2016 | 11.11.28 | น้ำงังการรูจรา ออสรณที่<br>บริษัท ว่าวบทง (ไทยแลบด์) จำกัด          | 20150010003701 | 0        | 5 988 00THB  | 0101 CS                                                                                                 | H 0000000          | TELL | 11/04/2016 | 11/04/2016   |  |  |  |
| 000007                                                                                                    | 11/04/2016 | 11:12:10 | บริษัท มาเท็กซ์ อินเตอร์เนชั่นแนล จำกัด                             | 20150010032109 | 0        | 5,988.00THB  | 0185 CS                                                                                                 | H 0000000          | TELL | 11/04/2016 | 11/04/2016   |  |  |  |
| 000008                                                                                                    | 11/04/2016 | 11:12:31 | บจ.แวลทราบสปอร์ต                                                    | 20150010009189 | 0        | 5,988,00THB  | 0137 CS                                                                                                 | H 0000000          | TELL | 11/04/2016 | 11/04/2016   |  |  |  |
| 000009                                                                                                    | 11/04/2016 | 11:13:25 | นายทองแดง พาสดา                                                     | 20150010011998 | 0        | 5.988.00THB  | 0811 CS                                                                                                 | H 0000000          | TELL | 11/04/2016 | 11/04/2016   |  |  |  |
| 000010                                                                                                    | 11/04/2016 | 11:15:09 | บจ.ทรงยุทธโลจิสติกส์                                                | 20150030025430 | 0        | 19,188.00THB | 0137 CS                                                                                                 | H 0000000          | TELL | 11/04/2016 | 11/04/2016   |  |  |  |
| 000011                                                                                                    | 11/04/2016 | 11:18:55 | บริษัท สยามนิสสัน นครพนม จำกัด                                      | 20150030025778 | 0        | 19,188.00THB | 0604 CS                                                                                                 | H 0000000          | TELL | 11/04/2016 | 11/04/2016   |  |  |  |
| 000012                                                                                                    | 11/04/2016 | 12:04:18 | หจก. เอสแอนด์อาร์ เปเปอร์                                           | 20150010033045 | 0        | 5,988.00THB  | 0167 TR                                                                                                 | = 0000000          | TELL | 11/04/2016 | 11/04/2016   |  |  |  |
| 000013                                                                                                    | 11/04/2016 | 12:20:54 | หจก ท่าทรายดาวเลิงนกทา                                              | 20150010040239 | 0        | 5,988.00THB  | 0652 CS                                                                                                 | H 0000000          | TELL | 11/04/2016 | 11/04/2016   |  |  |  |
| 000014                                                                                                    | 11/04/2016 | 12:36:22 | หจก.รุ่งอารีพานิช                                                   | 20150010031822 | 0        | 5,988.00THB  | 0017 CS                                                                                                 | H 0000000          | TELL | 11/04/2016 | 11/04/2016   |  |  |  |
| 000015                                                                                                    | 11/04/2016 | 12:42:15 | 3832966674                                                          | 20150010011370 | 0        | 5,988.00THB  | 0383 CS                                                                                                 | H 0000000          | TELL | 11/04/2016 | 11/04/2016   |  |  |  |
|                                                                                                    |            |          |                                                                     |                |          |              |                                                                                                    |                    |      |            |              |  |  |  |

#### **INTRADAY BILL PAYMENT**

#### SCB - 94 - 468-0-39087-9 - Current - THB

Use this screen to review transactions for a specific period of time. You can select a different account or period of time.

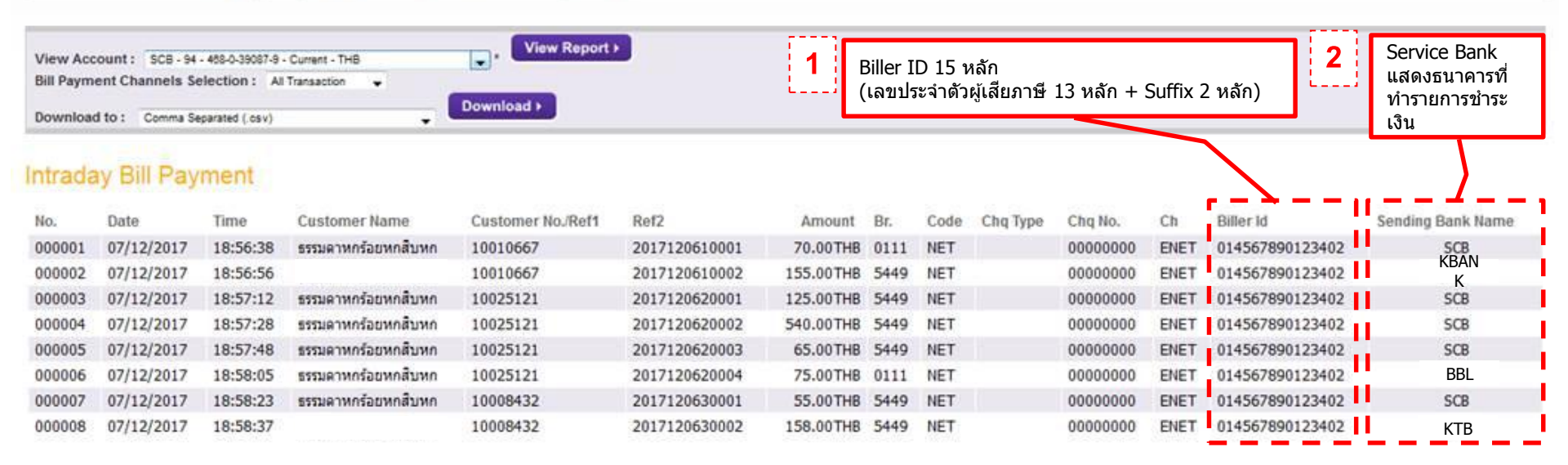

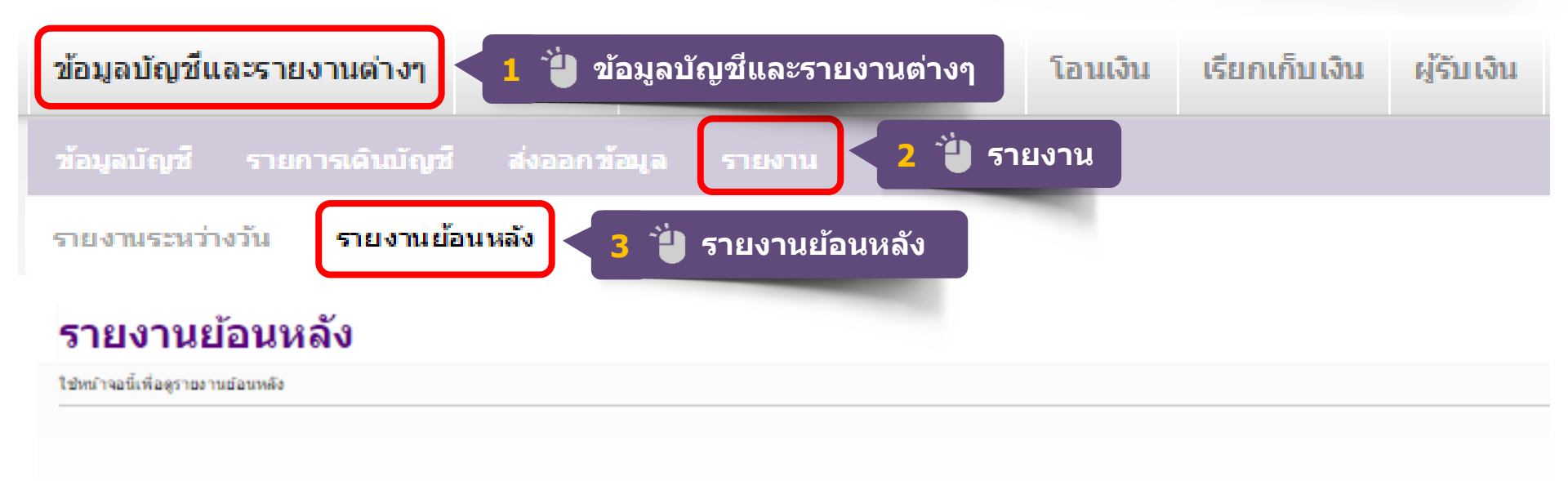

### รายงานย้อนหลัง

รายการรับฝากเงินสด และเซ็คเรียกเก็บย้อนหลัง <u>รายงานการชำระเงินค่าสินค้าและบริการย้อนหลัง</u> รายการการชำระเงินพาณิชย์อิเล็กทรอนิกส์ Historical Bill Payment

เลือกรายงานการชำระค่าสินค้าและบริการ ย้อนหลัง (Historical Bill Payment)

# **Historical Bill Payment Report**

### รายงานการชำระเงินค่าสินค้าและบริการย้อนหลัง

Use this screen to download historical bilipayment

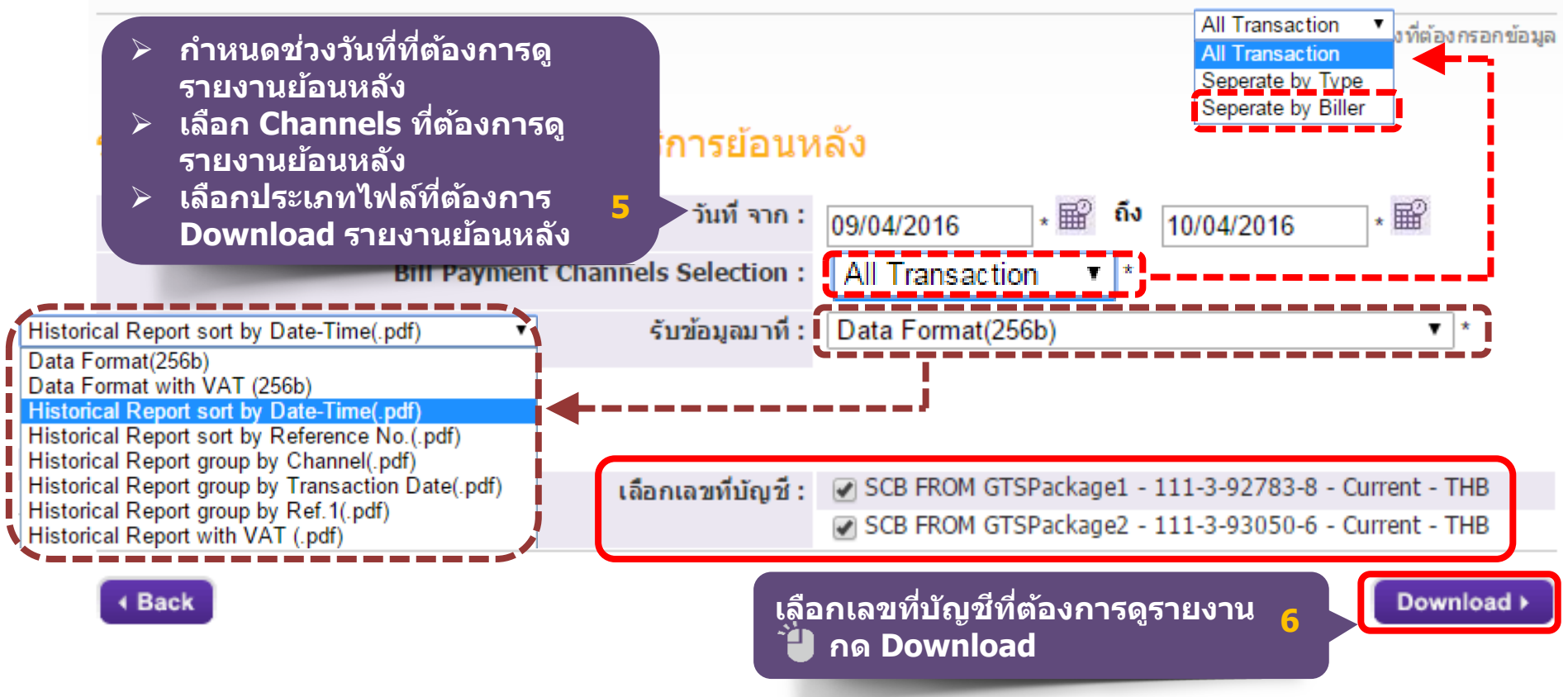

#### Report Type : Historical Bill Payment Report

ข้อมูลประจำวันที่ / Date: 01/12/2017 ถึง 06/12/2017 รายการรับชำระค่าสินค้าและบริการย้อนหลัง เรียงลำดับตามวันเวลาทำรายการ / Historical Bill Payment Report sort by Transaction Date-Time

Account No : 4680390895 Account Name : SCB - 96 Biller ID : ALL Account Branch : รัชโยธิน

| No  | Date       | Time     | Customer Name                    | Customer<br>No/Ref1 | Ref2              | Amount   | Brn  | Code | Chq<br>Type | Chq<br>No.   | Ch.  | Service<br>Bank Name |
|-----|------------|----------|----------------------------------|---------------------|-------------------|----------|------|------|-------------|--------------|------|----------------------|
| 1 ( | 01/12/2017 | 22:52:21 |                                  | 10010667            | 201712051000<br>1 | 60.00    | 5449 | NET  | IC          | 0000000      | ENET | KBANK                |
| 2 0 | 01/12/2017 | 22:54:08 | ธรรมดาหกร่อยหกสิบหก              | 10010667            | 201712051000<br>2 | 145.00   | 5449 | NET  | IC          | 0000000<br>0 | ENET | SCB                  |
| 3 ( | 01/12/2017 | 22:59:04 |                                  | 10025121            | 201712052000<br>1 | 115.00   | 5449 | NET  | IC          | 0000000      | ENET | BBL                  |
| 4 ( | 01/12/2017 | 23:00:19 | ธรรมดาหกร้อยหกสิบหก              | 10025121            | 201712052000<br>2 | 530.00   | 5449 | NET  | IC          | 0000000      | ENET | SCB                  |
| 5 ( | 01/12/2017 | 23:21:57 |                                  | 10025121            | 201712052000<br>3 | 55.00    | 5449 | NET  | IC          | 0000000      | ENET | КТВ                  |
| 6 0 | 01/12/2017 | 23:23:01 | ธรรมดาหกร้อยหกพิบหก              | 10025121            | 201712052000<br>4 | 60.00    | 5449 | NET  | IC          | 0000000      | ENET | SCB                  |
| 7 ( | 01/12/2017 | 23:24:27 | ธรรมดาหกร้อยหกสิบหก              | 10008432            | 201712053000<br>1 | 45.00    | 5449 | NET  | IC          | 0000000      | ENET | SCB                  |
| 8 ( | 01/12/2017 | 23:25:40 | ธรรมดาหกร <sup>้</sup> อยหกสิบหก | 10008432            | 201712053000<br>2 | 148.00   | 5449 | NET  | IC          | 0000000      | ENET | SCB                  |
|     |            | Total    | Item : 8                         | Total An            | nount :           | 1,163.00 |      |      |             |              |      |                      |